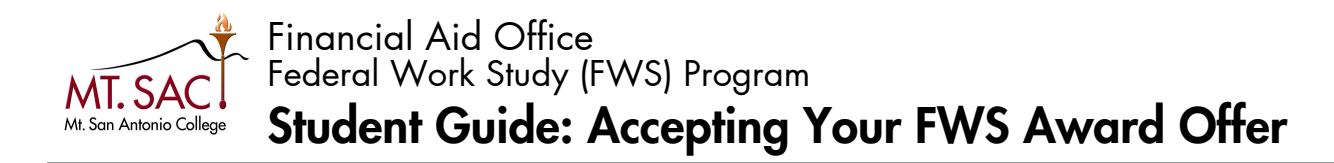

Students who have received a FWS award offer will receive an email notification and be able to see their award offer in their **Welcome to Financial Aid** card in their Mt. SAC portal. Students who wish to work under the FWS program are required to accept their award in their portal. Unaccepted awards will be canceled and offered to another student. If you are interested in working under the FWS program, we encourage you to accept your offer right away. This guide will show you how.

1. Log into your Mt. SAC student portal. https://inside.mtsac.edu/

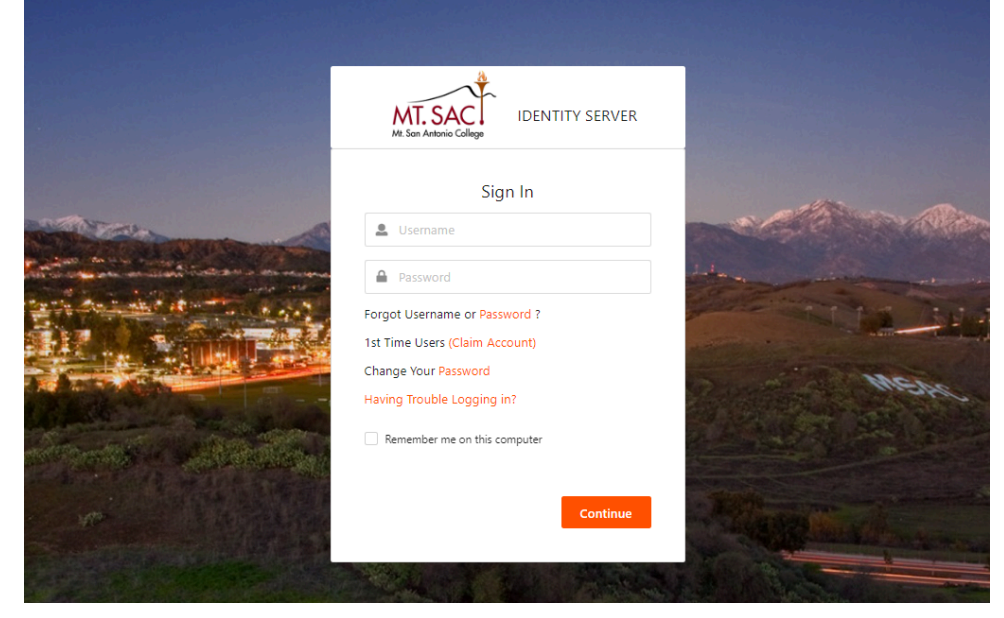

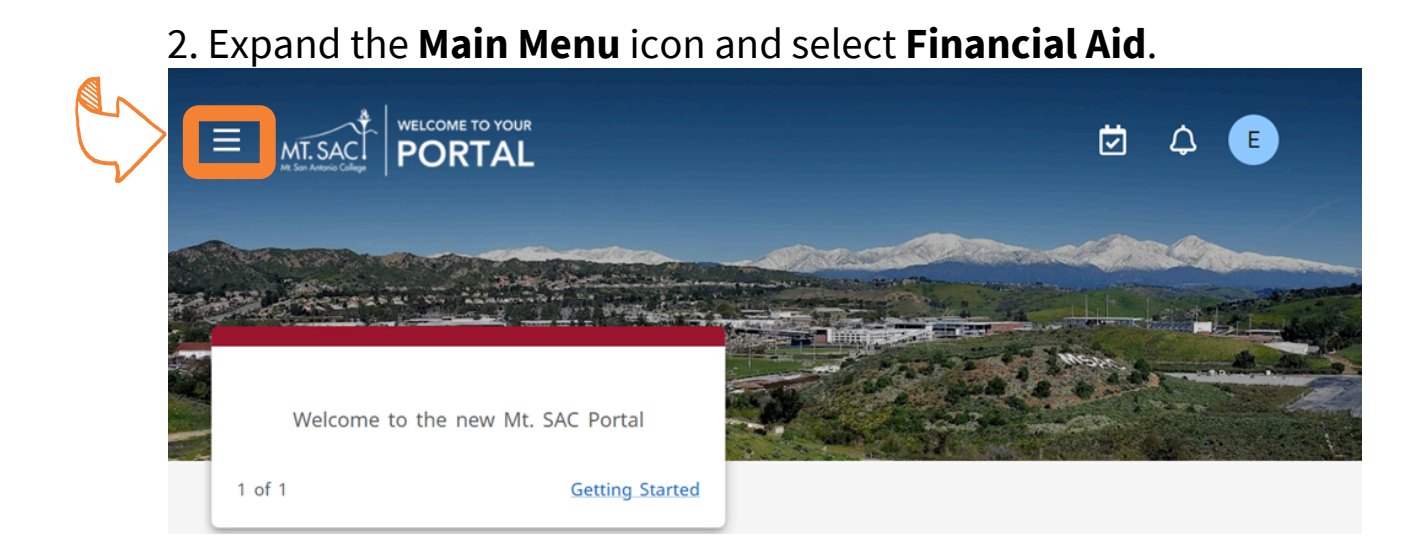

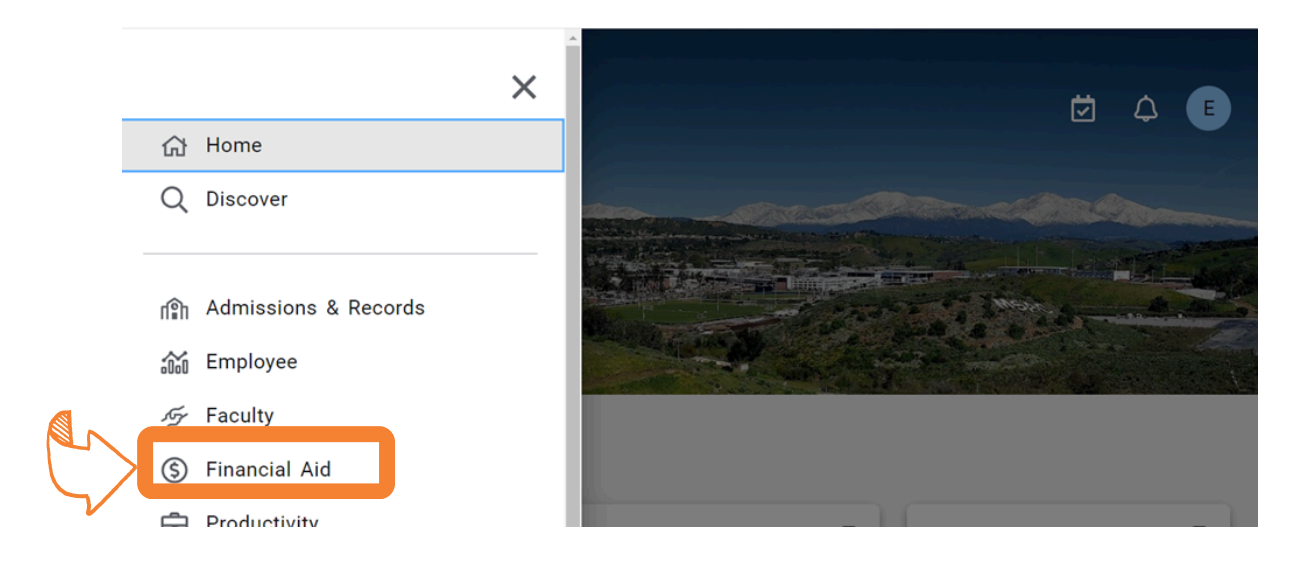

### 3. You will be redirected to **Financial Aid**, in the **Welcome to Financial Aid** card. Click on the **Look Up Financial Aid Status** link.

|                                                                                                    | Financial Aid                                                                                                    |                                                                                                    |
|----------------------------------------------------------------------------------------------------|----------------------------------------------------------------------------------------------------|----------------------------------------------------------------------------------------------------|
| Q Find cards                                                                                                    | links financial aid requirements manage refunds s                                                                                                    | SORT BY Recommended                                                                                                    |
| Welcome to Financial Aid<br>• Mt. SAC Financial Aid<br>• About the Financial Aid Process<br>• Financial Aid Programs<br>• Determining Financial Need<br>• Financial Aid Forms | <ul> <li>Financial Aid Related Links</li> <li>Remember to file your FAFSA! If you currently receive financial aid and you plan to attend college during the following academic year, remember to renew your FAFSA at www.fafsa.gov</li> <li>Recent changes make it quicker and easier to fill out the FAFSA. This video offers tips to help students get started.</li> </ul> | Financial Aid Requirements                                                                                                    |
| Einancial Aid Pequirements    Look Up Financial Aid Status                                                                                                    | <ul> <li>Learn about financial aid through short video<br/>answers on <u>Financial Aid TV</u>.</li> <li><u>Mt. SAC Scholarship Program</u>. Get help with<br/>researching, applying for and winning<br/>scholarships on and off-campus.</li> </ul>                                                                                                    | View overall status, holds, academic progress, cost<br>of attendance, financial aid awards, and messages.<br>Financial Aid Main Menu |

Note: We suggest that you click on bookmark icon to save card to homepage.

### 4. Pick current academic year in the Select Aid Year menu and click Submit.

|              | Personal Information Student Financial Aid Employee                                                                     |
|--------------|----------------------------------------------------------------------------------------------------|
|              | Search Go RETURN TO MEN                                                                                                 |
|              | Aid Year Transfer Only No MtSAC Degree - Com                                                                            |
| $\sim$       | Some financial aid information is determined by Aid Year (the academic year for which you are receiving financial aid). |
| $\checkmark$ | Submit Submit 2024-2025 Aid Year                                                                                        |

### 5. You will be redirected to the **Financial Aid Status** page. If you are offered FWS, there will be a **FWS message**. Click on **offered** link.

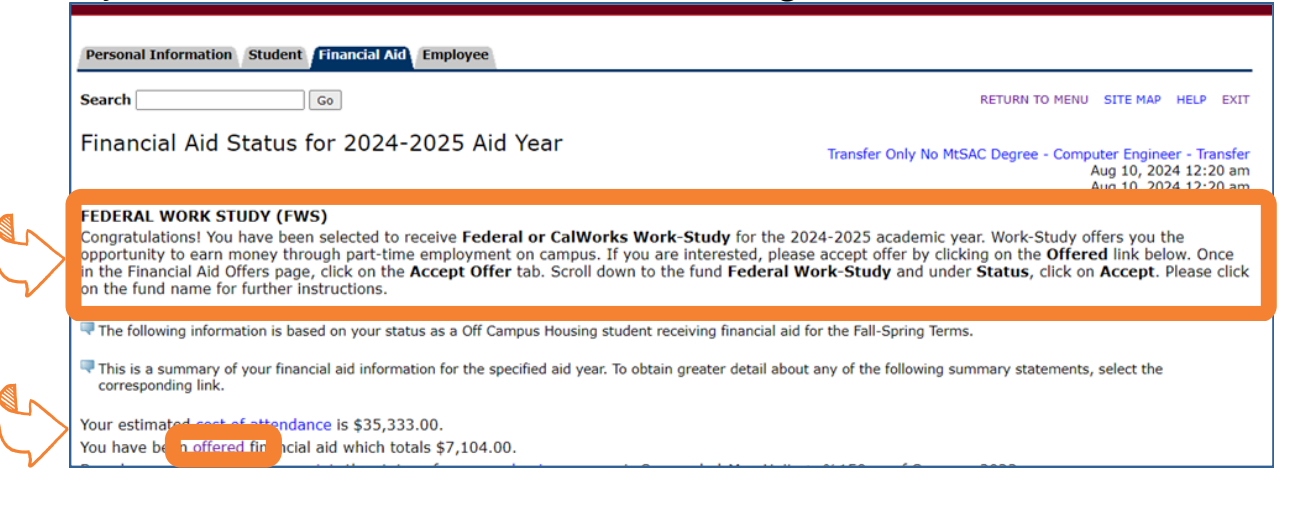

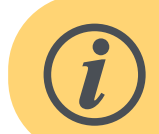

## Didn't receive a FWS award offer?

Contact the Financial Aid Office to check if you are eligible for the FWS program.

### 6. You will be redirected to the **Financial Aid Offer(s) for (current academic) Aid Year**. Click on **Award Overview** tab.

|              | Personal Information Student Financial Aid Employee Search Go                         | RETURN TO MENU SITE MAP HELP EXC                                                                           |  |  |  |  |
|--------------|---------------------------------------------------------------------------------------|----------------------------------------------------------------------------------------------------|--|--|--|--|
|              | Financial Aid Offer(s) for 2024-2025 Aid Year                                         | Transfer Only No MtSAC Degree - Computer Engineer - Transf<br>Aug 10, 2024 12:21 a<br>Aug 10, 2024 12:21 a |  |  |  |  |
| $\checkmark$ | General Information Award Overview Resurces/Additional Information Accept Award Offer | Special Messages                                                                                           |  |  |  |  |

# 7. On the **Award Overview** tab, you will notice that the **Status** for the FWS award <u>is still **Offered**</u>.

| Search                                                                                                    | Go                                                                |                                                 |                                    |                                                                                                    |                                                                    |                                                                                               | RETURN TO                  | MENU SITE M                        | AP I                  |
|----------------------------------------------------------------------------------------------------|-------------------------------------------------------------------|-------------------------------------------------|------------------------------------|----------------------------------------------------------------------------------------------------|--------------------------------------------------------------------|-----------------------------------------------------------------------------------------------|----------------------------|------------------------------------|-----------------------|
| Financial Aid                                                                                                    | Offer(s) for                                                      | 2024-2025 A                                     | id Year                            |                                                                                                    | 1                                                                  | Transfer Only                                                                                 | No MtSAC Degree -          | Computer Eng<br>Aug 10,<br>Aug 10, | ineer<br>2024<br>2024 |
| General Information                                                                                                    | Award Overview                                                    | Resources/Addition                              | nal Information                    | Accept Award Of                                                                                                  | fer Specia                                                         | al Messages                                                                                   |                            |                                    |                       |
| Print                                                                                                    |                                                                   |                                                 |                                    |                                                                                                    |                                                                    |                                                                                               |                            |                                    |                       |
| Need Calculation<br>Cost of Attendance<br>Student Aid Index<br>Initial Need<br>Outside Resource<br>Need<br>Expected<br>Enrollment<br>Status<br>Full-Time | \$35,333.00<br>\$10,159.00<br>\$25,174.00<br>\$.00<br>\$25,174.00 |                                                 |                                    | Cost of At<br>Books and<br>College Se<br>Enrollmen<br>Health Fee<br>Personal<br>Room and<br>Transporta<br>Total: | tendance<br>Supplies<br>rvice Fees<br>: Fees<br>s<br>Board<br>tion | \$1,452.00<br>\$30.00<br>\$1,288.00<br>\$4,968.00<br>\$25,587.00<br>\$1,962.00<br>\$35,333.00 |                            |                                    |                       |
| Financial Aid Awa<br>Fund                                                                                                    | rd by Term for th<br>Fal<br>Status                                | e 2024-2025 Aid<br>I 2024 Wint<br>Amount Status | Year<br>er 2025 Sp<br>Amount Statu | oring 2025<br>Is Amount                                                                                          | Summer<br>Status A                                                 | 2025<br>Mount                                                                                 | Total                      |                                    |                       |
| Enrollment Fee Wai<br>Federal Work-Study                                                                                                    | ver-C ISIP                                                        | \$515.00 Accepte<br>3,000.00                    | ed \$37.00<br>Offere               | \$515.00<br>ed \$3,000.00                                                                                        | Accepted                                                           | \$37.00 \$1,<br>\$6,<br>\$37.00 \$7                                                           | 104.00<br>000.00<br>104.00 |                                    |                       |

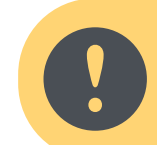

# **Funding is limited!**

If you miss your window to accept offer, contact the Financial Aid Office to see if there are still available spots.

### 8. Click on Accept Award Offer tab.

|              | Personal Information Student Financial Aid Employee                        |                           |                                                                                         |
|--------------|----------------------------------------------------------------------------|---------------------------|-----------------------------------------------------------------------------------------|
|              | Search Go                                                                  |                           | RETURN TO MENU SITE MAP HEL                                                             |
|              | Financial Aid Offer(s) for 2024-2025 Aid Year                              |                           | Transfer Only No MtSAC Degree - Computer Engineer -<br>Aug 10, 2024 1<br>Aug 10, 2024 1 |
|              | General Information Award Overview Resources/Additional Informati          | Accept Award Offer S cial | Messages                                                                                |
| $\checkmark$ | No offer information is available for you at this time, please contact you | , que                     | estions.                                                                                |
|              | Select Another Aid Year                                                    |                           |                                                                                         |

9. In the **Accept Award Offer** tab, you will notice that the **Status** for the FWS award is still **Offered**. In the **Select Decision** menu select **Accept** and then click the **Submit Decision** button.

| Search                                            | Go                                                                                                    |                                                                                                    |                           | RETURN TO MENU SITE MAP HE                                                              |
|---------------------------------------------------|----------------------------------------------------------------------------------------------------|----------------------------------------------------------------------------------------------------|---------------------------|-----------------------------------------------------------------------------------------|
| Financial Aid Off                                 | er(s) for 2024-202                                                                                                    | 25 Aid Year                                                                                                    |                           | Transfer Only No MtSAC Degree - Computer Engineer -<br>Aug 10, 2024 1<br>Aug 10, 2024 1 |
| General Information Av                            | vard Overview Resources/Ad                                                                                                    | dditional Informatio                                                                                                    | n Accept Award Offer      | r Special Messages                                                                      |
| 5. Accept a partial                               | amount by selecting Accept al                                                                                                    | nd entening the amo                                                                                                    | and in the Accept Partial | i Annount new.                                                                          |
| Award Decision                                    |                                                                                                    |                                                                                                    |                           |                                                                                         |
| Award Decision<br>Fund                            | Status Term                                                                                                    | Amount Acce                                                                                                    | pt Award                  |                                                                                         |
| Award Decision<br>Fund<br>Enrollment Fee Waiver-C | Status Term<br>ISIR Accepted Fall 2024                                                                                                    | Amount Acce<br>\$515.00                                                                                                    | pt Award                  |                                                                                         |
| Award Decision<br>Fund<br>Enrollment Fee Waiver-C | Status Term<br>CISIR Accepted Fall 2024<br>Accepted Winter 2025<br>Accepted Spring 2025                                                                                | Amount Acce<br>\$515.00<br>\$37.00<br>\$515.00                                                                                                    | pt Award                  |                                                                                         |
| Award Decision<br>Fund<br>Enrollment Fee Walver-C | Status Term<br>ISIR Accepted Fall 2024<br>Accepted Winter 2025<br>Accepted Spring 2025<br>Accepted Summer 202                                                          | Amount Acce<br>\$515.00<br>\$37.00<br>\$515.00<br>25 \$37.00                                                                                                    | pt Award                  |                                                                                         |
| Award Decision<br>Fund<br>Enrollment Fee Waiver-C | Status Term<br>ISIR Accepted Fall 2024<br>Accepted Winter 2025<br>Accepted Spring 2025<br>Accepted Summer 202<br>Fund Tota                                             | Amount         Acce           \$515.00         \$37.00           \$515.00         \$25           \$515.00         \$37.00           \$515.00         \$37.00           \$31,104.00         \$31,104.00     | pt Award                  |                                                                                         |
| Award Decision<br>Fund<br>Enrollment Fee Walver-C | Status Term<br>ISIR Accepted Fall 2024<br>Accepted Winter 2025<br>Accepted Spring 2025<br>Accepted Summer 202<br>Fund Tota<br>Offered Fall 2024                        | Amount Acce<br>\$515.00<br>\$37.00<br>\$515.00<br>25 \$37.00<br>al: \$1,104.00<br>\$3,000.00                                                                                                    | pt Award                  |                                                                                         |
| Award Decision<br>Fund<br>Enrollment Fee Walver-C | Status Term<br>ISIR Accepted Fall 2024<br>Accepted Winter 2025<br>Accepted Spring 2025<br>Accepted Summer 202<br>Fund Tota<br>Offered Fall 2024<br>Offered Spring 2025 | Amount         Acce           \$515.00         \$37.00           \$515.00         \$37.00           25         \$37.00           al: \$1,104.00         \$3,000.00           \$3,000.00         \$3,000.00 | pt Award                  |                                                                                         |

### 10. Notice your **Status** has changed to **Accept on the Web**.

|   | Personal Information Student                                                                                                    | Financial Aid Em                                                               | ployee                                                                                                    |                                                                    |                    |                  |  |  |
|---|----------------------------------------------------------------------------------------------------|--------------------------------------------------------------------------------|----------------------------------------------------------------------------------------------------|--------------------------------------------------------------------|--------------------|------------------|--|--|
|   | Search                                                                                                    | Go                                                                             | RETURN TO MENU SITE MAP HELP EXIT                                                                              |                                                                    |                    |                  |  |  |
|   | Financial Aid Offer(s                                                                                                    | s) for 2024-20                                                                 | Transfer Only No MtSAC Degree - Computer Engineer - Transfer<br>Aug 10, 2024 12:23 am<br>Aug 10, 2024 12:23 am |                                                                    |                    |                  |  |  |
| N | General Information Award O                                                                                                    | verview Resources                                                              | /Additional Inform                                                                                             | mation Acce                                                        | pt Award Offer     | Special Messages |  |  |
|   | Print<br>ons for Accept Offers inclu<br>1. Accept the full offer a<br>2. Choose Decline or Acc<br>3. Accept a partial amount<br>Award Decision | ide:<br>mount by selecting Ac<br>cept for each fund.<br>Int by selecting Accep | ccept Full Amount<br>t and entering the                                                                        | of All Offers.<br>amount in th                                     | e Accept Partial A | \mount field.    |  |  |
|   | Award Decision                                                                                                    | Ctature                                                                        | Torm                                                                                                    | Amount                                                             |                    |                  |  |  |
|   | Enrollment Fee Waiver-C ISTR                                                                                                    | Accented                                                                       | Fall 2024                                                                                                    | \$515.00                                                           |                    |                  |  |  |
|   | Enrollment ree walver-c 151k                                                                                                    | Accepted                                                                       | Winter 2025                                                                                                    | \$37.00                                                            |                    |                  |  |  |
|   |                                                                                                    | Accepted                                                                       | Spring 2025                                                                                                    | \$515.00                                                           |                    |                  |  |  |
|   |                                                                                                    | Accepted                                                                       | Summer 2025                                                                                                    | \$ \$37.00                                                         |                    |                  |  |  |
|   | Federal Work-Study                                                                                                    | Accepted on the We<br>Accepted on the We                                       | Fund Total:<br>eb Fall 2024<br>eb Spring 2025<br>Fund Total:                                                   | \$1,104.00<br>\$3,000.00<br>\$3,000.00<br>\$3,000.00<br>\$6,000.00 |                    |                  |  |  |

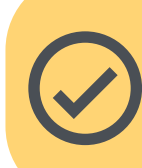

# Helpful Tip

Print this page as proof of your FWS award and attach to the FWS Employment Application Form. Click on Print on this tab or under the Award Overview tab. Upload both to every FWS job position you apply to in Handshake.

# 11. In the **Award Overview** tab, you will also notice that the **Status** for the FWS award has changed to **Accepted on the Web**.

|                                           | Search             | Go                 |                                                                                                    |           |                    |                   | RETURN    | TO MENU SI | TE MAP HELP EXI |
|-------------------------------------------|--------------------|--------------------|----------------------------------------------------------------------------------------------------|-----------|--------------------|-------------------|-----------|------------|-----------------|
|                                           | Financial Aid      | Offer(s) for 20    | Transfer Only No MtSAC Degree - Computer Engineer - Transfer<br>Aug 10, 2024 12:24 an<br>Aug 10, 2024 12:24 an |           |                    |                   |           |            |                 |
| $ \  \  \  \  \  \  \  \  \  \  \  \  \ $ | General Informatio | Award Overview     | esources/Additional In                                                                                         | formation | Accept Award Offer | Special Messages  |           |            |                 |
| V                                         | Print              |                    |                                                                                                    |           |                    |                   |           |            |                 |
| -7                                        |                    |                    |                                                                                                    |           |                    |                   |           |            |                 |
|                                           | Need Calculation   |                    |                                                                                                    |           | Cost of Atten      | dance             |           |            |                 |
|                                           | Cost of Attendance | \$35,333.00        |                                                                                                    |           | Books and Sup      | plies \$1,452.00  |           |            |                 |
|                                           | Student Aid Index  | \$10,159.00        |                                                                                                    |           | College Servic     | e Fees \$30.00    |           |            |                 |
|                                           | Initial Need       | \$25,174.00        |                                                                                                    |           | Enrollment Fee     | s \$1,288.00      |           |            |                 |
|                                           | Outside Resource   | \$.00              |                                                                                                    |           | Health Fees        | \$46.00           |           |            |                 |
|                                           | Need               | \$25,174.00        |                                                                                                    |           | Personal           | \$4,968.00        |           |            |                 |
|                                           |                    |                    |                                                                                                    |           | Room and Boa       | rd \$25,587.00    |           |            |                 |
|                                           | Expected           |                    |                                                                                                    |           | Total              | \$1,902.00        |           |            |                 |
|                                           | Enrollment         |                    |                                                                                                    |           | Total:             | \$35,333.00       |           |            |                 |
|                                           | Status             |                    |                                                                                                    |           |                    |                   |           |            |                 |
|                                           | Full-Time          |                    |                                                                                                    |           |                    |                   |           |            |                 |
|                                           |                    |                    |                                                                                                    |           |                    |                   |           |            |                 |
|                                           | Financial Aid Awa  | rd by Term for the | 2024-2025 Aid Year                                                                                             |           |                    |                   |           |            |                 |
|                                           |                    | a by reminer the   | Fall 2024                                                                                                    | Winter    | 2025 Sp            | ring 2025         | Summer 20 | 025        |                 |
|                                           | Fund               | Status             | Amount                                                                                                    | Status    | Amount Status      | Amount            | Status Am | ount To    | otal            |
|                                           |                    |                    |                                                                                                    |           |                    |                   |           |            |                 |
|                                           | Federal Work-Study | Accepted of        | on the Web \$3,000.00                                                                                          |           | Accepted on        | the Web \$3,000.0 | 10        | \$6,000    | .00             |
| · · · · · · · · · · · · · · · · · · ·     |                    |                    |                                                                                                    |           |                    |                   |           |            |                 |

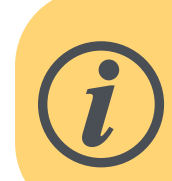

## What comes next?

Click on the Federal Work Study link, a pop-up window will show you program details. As well as the next steps to take and the FWS website link.

#### Fund

Federal Work-Study

#### Message

Federal Work Study (FWS) offers you the opportunity to earn money through part-time employment on campus. In order to participate in the Work Study program you must accept your award online, be enrolled in 6 or more units, maintain Satisfactory Academic Progress (SAP), and attend an orientation session online.

To accept or decline your FWS award, you must do so under the "Accept Offer' tab - be sure to select the corresponding "Aid Year". There is limited funding and FWS will be offered on a first-come first-served basis. Any unclaimed FWS will be cancelled and offered to additional students on the waiting list.

If you accept this award, the next step would be to visit our FWS website to:

- complete FWS orientation
- learn about the FWS hiring process
- look up FWS jobs that you can apply for and
- complete your FWS hiring documents

Click HERE to visit our FWS website.

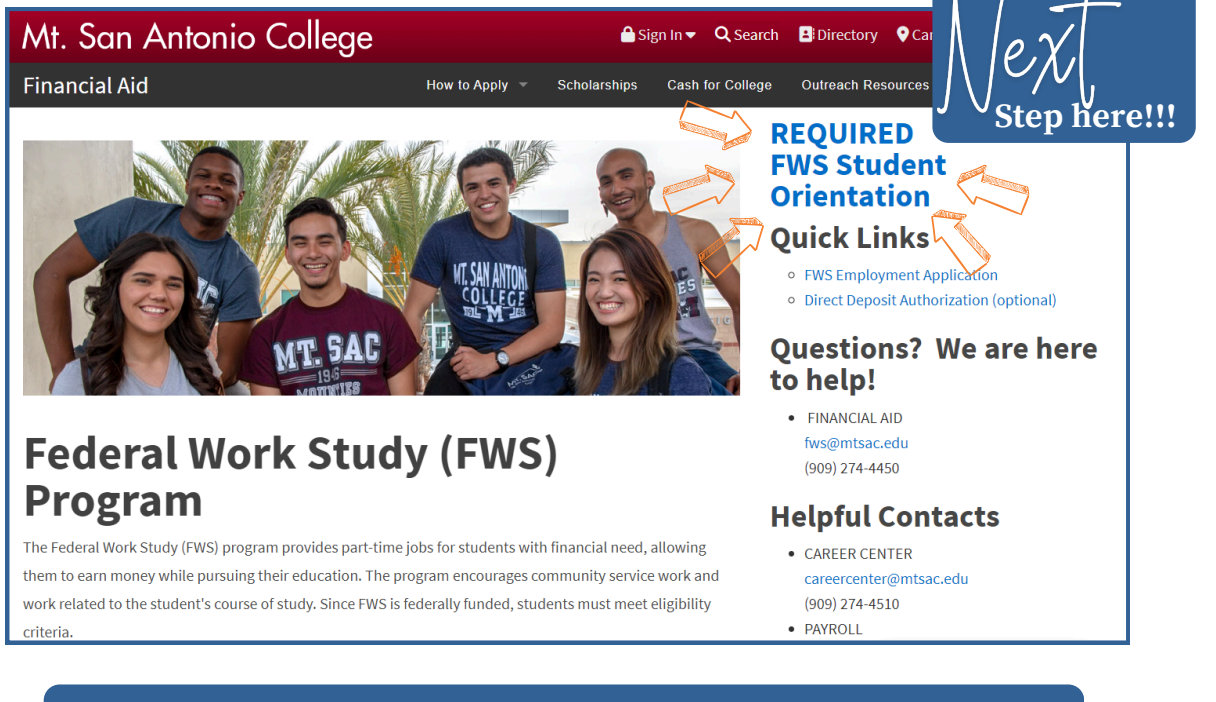

Next step will be to complete the FWS Student Orientation on the <u>FWS Program site</u>.

The <u>Career Center</u> will get you started on Handshake and provide you with several resources.

И